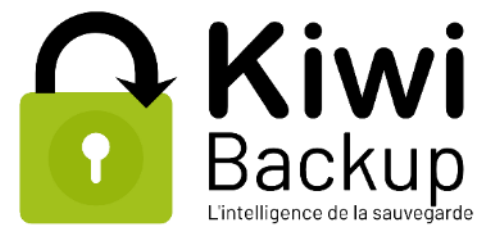

# Manuel d'utilisation interface utilisateur

# Kiwi Backup Cloud et Kiwi Santé

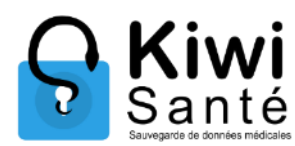

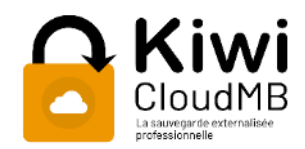

| Servergarde de<br>Horagenes 1003                                                                                                    |                                                                                                    |                                                                                                    |                    |
|----------------------------------------------------------------------------------------------------|----------------------------------------------------------------------------------------------------|----------------------------------------------------------------------------------------------------|--------------------|
| Accueil 🖺 Sauvegarde 🛆 Restauration                                                                                                    |                                                                                                    | 4443 🛇 📲 🗧 🔹 💿 backup1 🗸 🗸                                                                                                    |                    |
| Paramétrage de votre sauvegarde                                                                                                    |                                                                                                    |                                                                                                    |                    |
| Sauvegardes                                                                                                    | Paramètres                                                                                             |                                                                                                    |                    |
| <ul> <li>/</li> <li>DocumentRevisions-V100</li> <li>.fseventad</li> <li>.PKInstallSandboxManager</li> <li>.PKInstallSandboxManager-SystemSoftware</li> <li>.spotlight-V100</li> <li>.vol</li> <li>Applications</li> <li>bin</li> </ul> | Dossiers à sauvegarder Calcul Lancer<br>Dossiers à exclure<br>Programmation de la sauvegarde           | r la sauvegar de                                                                                                    |                    |
| <ul> <li>cores</li> <li>dev</li> <li>home</li> <li>Library</li> <li>net</li> <li>Network</li> <li>private</li> </ul>                                                                                                    | Heure de la sauvegarde : [ 00 \$ ] [ 00 \$ ]<br>Types de fichiers à exclure<br>Un par ligne :          | 4443                                                                                                    | 10 🚺 - O harkunt 🗸 |
| <ul> <li>System</li> </ul>                                                                                                    |                                                                                                    |                                                                                                    |                    |
|                                                                                                    | Préparation de la restauration                                                                         |                                                                                                    |                    |
| u vm                                                                                                    | Restauration                                                                                           | Paramètres                                                                                                    |                    |
| Volumes                                                                                                    | © 23/09/2021 07:42:37<br>■ 37 0<br>© 23/09/2021 07:42:34<br>© 23/09/2021 07:42:27<br>© Toutes versions | Dossiers à restaurer          x(23-09-2021 07/42:37)         Emplacement de la restauration         Restaurer au même endroit         Emplacement de la restauration         Obsource au répetuire         Aucun répetuire         Aucun répetuire choisi |                    |

## Table des matières

| 1. | G              | uide d'utilisation de l'interface utilisateur |          |
|----|----------------|-----------------------------------------------|----------|
| A  | <b>(</b> )     | Pré-requis techniques                         |          |
| В  | 3)             | Installation de l'interface utilisateur       |          |
|    | Ir             | stallation sous Windows                       | Page   2 |
|    | Ir             | stallation sous Mac                           |          |
|    | Ir             | stallation sous Linux                         |          |
| C  | C)             | Enregistrement d'une machine7                 |          |
| Ľ  | ))             | Paramétrage d'une sauvegarde8                 |          |
|    | С              | hoix des dossiers à sauvegarder               |          |
|    | D              | isques montés9                                |          |
|    | С              | alcul du volume à sauvegarder9                |          |
|    | С              | hoix de l'heure de sauvegarde10               |          |
|    | Pa             | aramètres avancés                             |          |
|    | L              | ancement de la sauvegarde 10                  |          |
|    | Ν              | lails d'alertes11                             |          |
|    | Je             | eux de sauvegarde11                           |          |
| E  | E)             | Restauration d'une sauvegarde12               |          |
|    | С              | hoix des dossiers à restaurer 12              |          |
|    | С              | hoix de l'emplacement de restauration12       |          |
|    | L              | ancement de la restauration                   |          |
| F  | <sup>(</sup> ) | Commandes Linux                               |          |
|    | L              | ister les informations                        |          |
|    | E              | nregistrement d'une machine                   |          |
|    | R              | estauration14                                 |          |
|    | S              | ynchronisation14                              |          |
|    | Μ              | lise à jour                                   |          |
|    | S              | chedule14                                     |          |

## 1. Guide d'utilisation de l'interface utilisateur

## A)Pré-requis techniques

Page | 3

Les agents Kiwi Cloud et Kiwi Santé sont disponibles pour les systèmes d'exploitation suivants :

- <u>Windows 64 bits et 32 bits</u> : A partir de Windows 7
- <u>Windows Serveur</u>: A partir de Windows 2012
- Mac OS: Compatible Mac Sierra, High Sierra, Mojave et Catalina
- <u>Linux</u>: Compatible Debian (sans interface graphique)

A Pour utiliser le logiciel Kiwi Backup, vous devez être en possession d'un numéro de contrat. Pour plus de renseignements : <u>contact@kiwi-backup.com</u>

## B)Installation de l'interface utilisateur

#### Installation sous Windows

Connectez-vous sur le site www.kiwi-backup.com\*. Sélectionnez l'onglet « **Téléchargement** » (https://www.kiwi-backup.com/nos-solutions/telechargements/) et téléchargez la dernière version de Kiwi Cloud (données classiques) ou Kiwi Santé (architecture **32 ou 64 bits**).

| Backup Lintelligence de la             | Vous êtes : • Nos partenaires • Nos so            | olutions • Nos références • Qui sommes-nous ? •                                     |  |  |  |  |  |  |  |
|----------------------------------------|---------------------------------------------------|-------------------------------------------------------------------------------------|--|--|--|--|--|--|--|
| Téléchargement de la version classique |                                                   |                                                                                     |  |  |  |  |  |  |  |
|                                        |                                                   |                                                                                     |  |  |  |  |  |  |  |
|                                        | Windows 64 bits                                   | Mac OS X                                                                            |  |  |  |  |  |  |  |
|                                        | Windows 7 et + / serveur à partir de Windows 2012 | Compatible Mac Sierra, High Sierra, Mojave et Catalina                              |  |  |  |  |  |  |  |
|                                        | $\odot$                                           | $\mathbf{\bullet}$                                                                  |  |  |  |  |  |  |  |
|                                        |                                                   |                                                                                     |  |  |  |  |  |  |  |
|                                        | Windows 32 bits                                   | Linux Debian                                                                        |  |  |  |  |  |  |  |
|                                        | Windows 7 et + / serveur à partir de Windows 2012 | Merci de nous contacter au 03 89 333 885 pour vous<br>bénéficier de l'agent Debian. |  |  |  |  |  |  |  |
|                                        | Téléchargement de la version Kiwi Santé           |                                                                                     |  |  |  |  |  |  |  |

\*Ou utilisez votre lien dédié si vous utilisez la solution en marque blanche

Manuel d'utilisation interface utilisateur = Kiwi V4 et Kiwi Santé

Exécutez l'exe. Cliquez sur « Oui », le logiciel s'installera automatiquement.

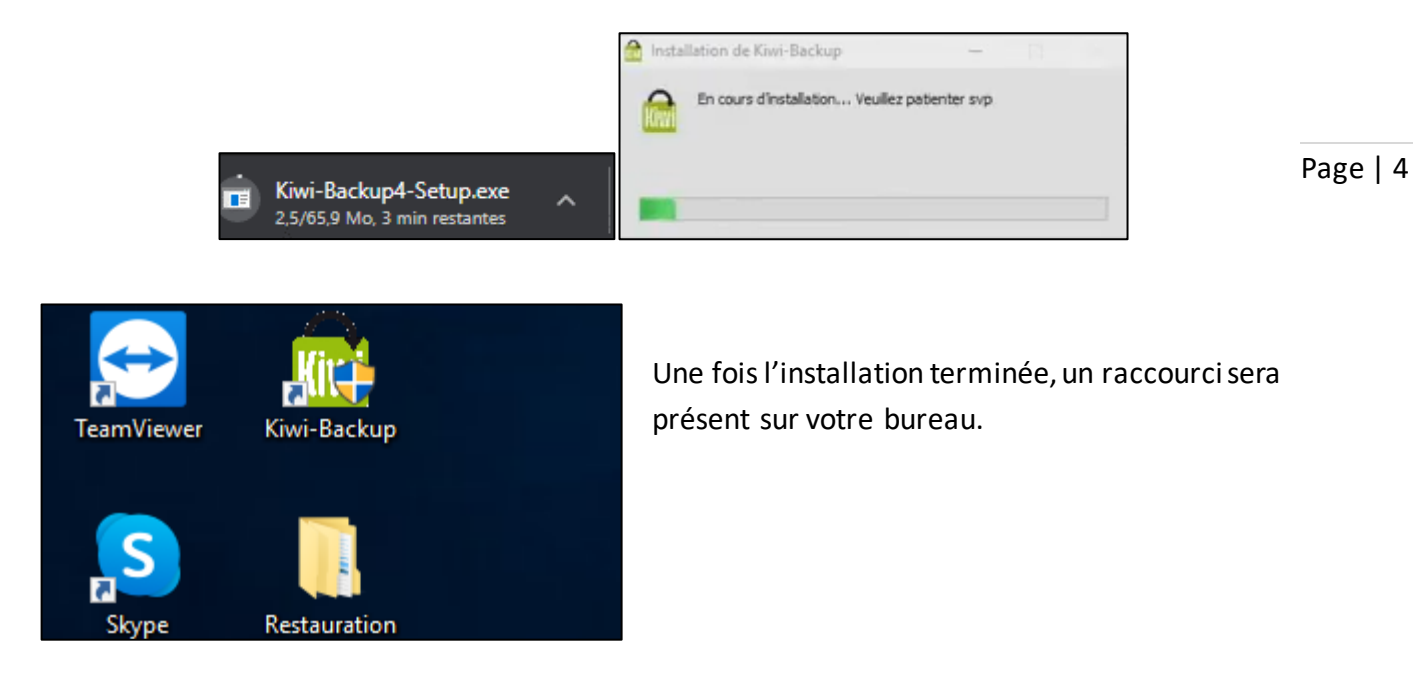

#### **Installation sous Mac**

Connectez-vous sur le site www.kiwi-backup.com\*. Sélectionnez l'onglet « **Téléchargement** » (https://www.kiwi-backup.com/nos-solutions/telechargements/) et téléchargez la dernière version de Kiwi Cloud ou Kiwi Santé.

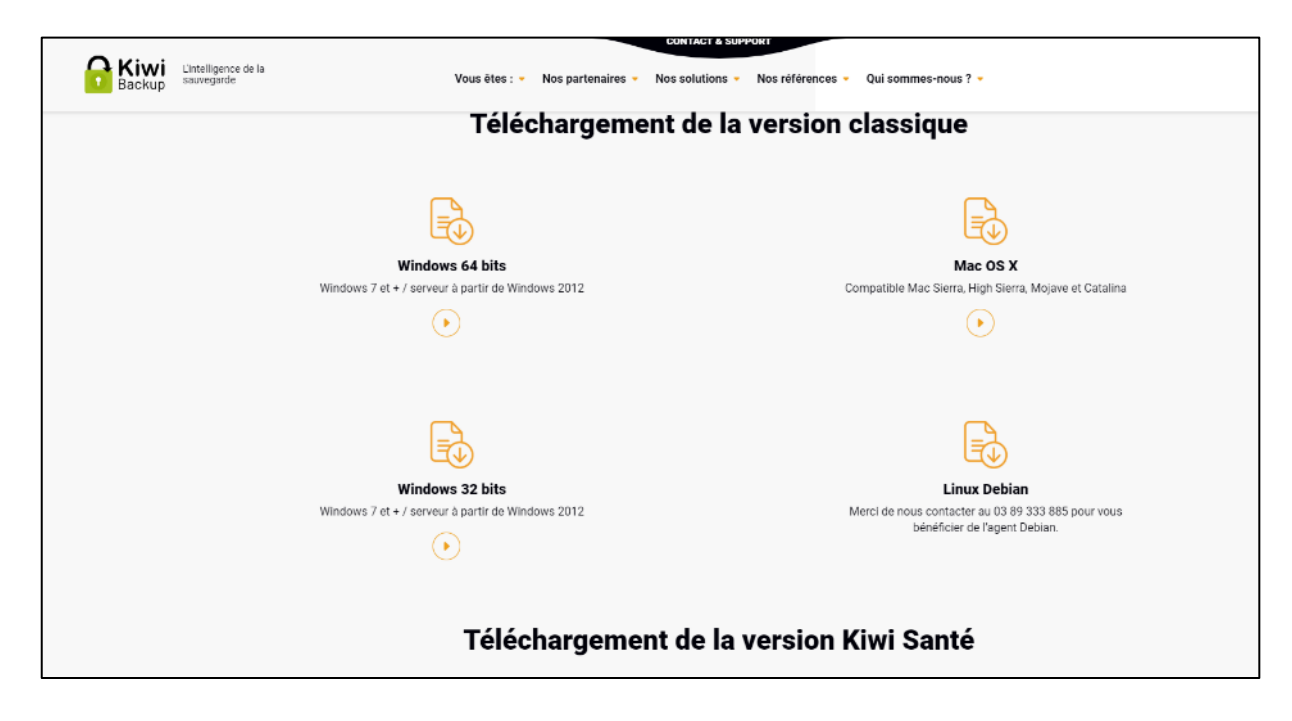

\*Ou utilisez votre lien dédié si vous utilisez la solution en marque blanche

Manuel d'utilisation interface utilisateur **=** Kiwi V4 et Kiwi Santé

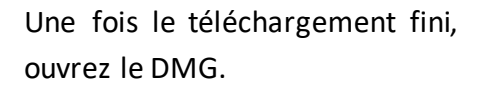

|   | Téléchargements                                         | Effacer |
|---|---------------------------------------------------------|---------|
|   | Kiwi-Backup4-Setup.dmg                                  |         |
| 1 | 4,6 Mo sur 95,6 Mo — 3 minutes et 38 secondes restantes | 00      |

Vous devrez alors copier le dossier dans votre dossier Applications. Il suffit de glisser l'icône Page | 5 Kiwi-Backup dans applications.

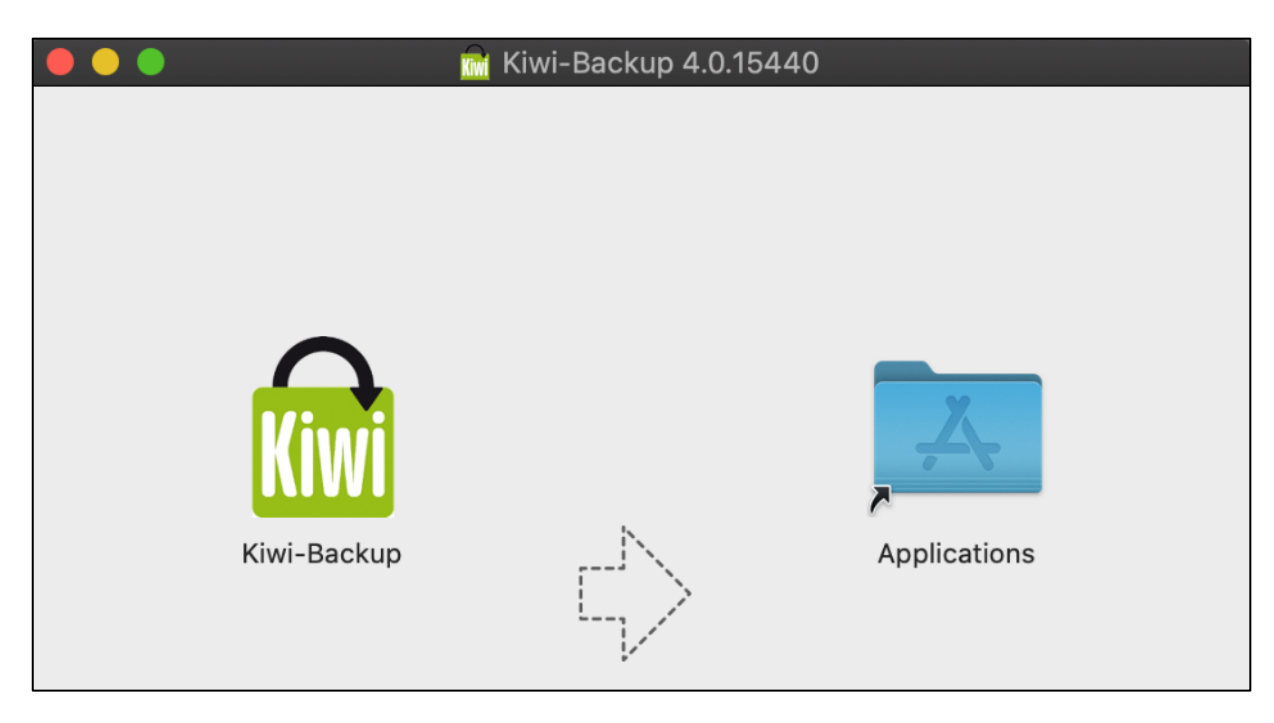

Une fois l'application installée, vous devez autoriser son lancement. Pour cela, accédez aux paramètres et cliquez sur « **Sécurité et confidentialité** » puis dans l'onglet « **Général** ».

| •••                         |                                     |                          | Préférence                 | s Système                  |                 | QRechero               | :her                           |
|-----------------------------|-------------------------------------|--------------------------|----------------------------|----------------------------|-----------------|------------------------|--------------------------------|
|                             | LOÏC LEITZ<br>Identifiant Apple, iC | Cloud, contenu mu        | iltimédia et App Sto       | pre                        |                 | Identifiant<br>Apple   | Partage<br>familial            |
| MÀJ des réglag              | es de l'id. Apple                   |                          |                            |                            |                 |                        | Détails                        |
| File                        |                                     | 0050                     |                            |                            | 0               |                        |                                |
| Général                     | Bureau et écono-<br>miseur d'écran  |                          | Mission<br>Control         |                            | Spotlight       | Langue et<br>région    | Notifications                  |
| @                           | -                                   | ۲                        | ₽                          |                            |                 | <b>-</b>               | Ó                              |
| Comptes<br>Internet         | Wallet et<br>Apple Pay              |                          | Utilisateurs et<br>groupes | Accessibilité              |                 | Extensions             | Sécurité et<br>confidentialité |
|                             |                                     |                          | -                          |                            |                 |                        | $\checkmark$                   |
| $\otimes$                   |                                     | - 8                      |                            |                            |                 |                        |                                |
| Mise à jour<br>de logiciels | Réseau                              | Bluetooth                |                            | Imprimantes<br>et scanners |                 | Trackpad               | Souris                         |
|                             |                                     | 9                        | <b>*</b>                   | ٠                          | ٢               |                        |                                |
| Moniteurs                   | Sidecar                             | Économiseur<br>d'énergie | Date et heure              | Partage                    | Time<br>Machine | Disque de<br>démarrage |                                |

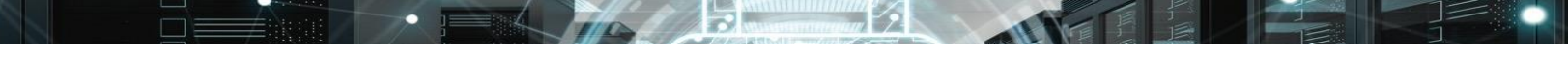

Manuel d'utilisation interface utilisateur = Kiwi V4 et Kiwi Santé

Ensuite cliquez sur « ouvrir quand même » et renseignez votre mot de passe.

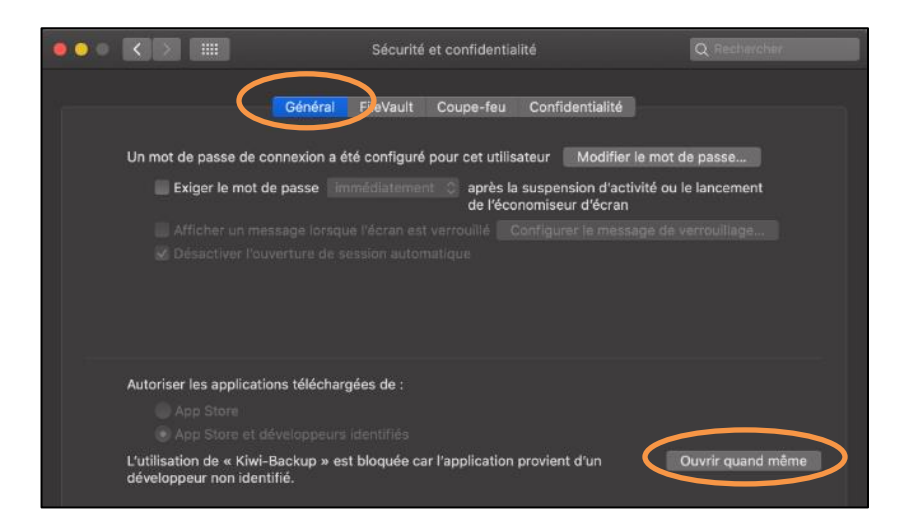

Une fois l'application autorisée, allez sur votre **Launchpad**, une icône sera affichée. Ouvrez-là puis cliquez sur ouvrir.

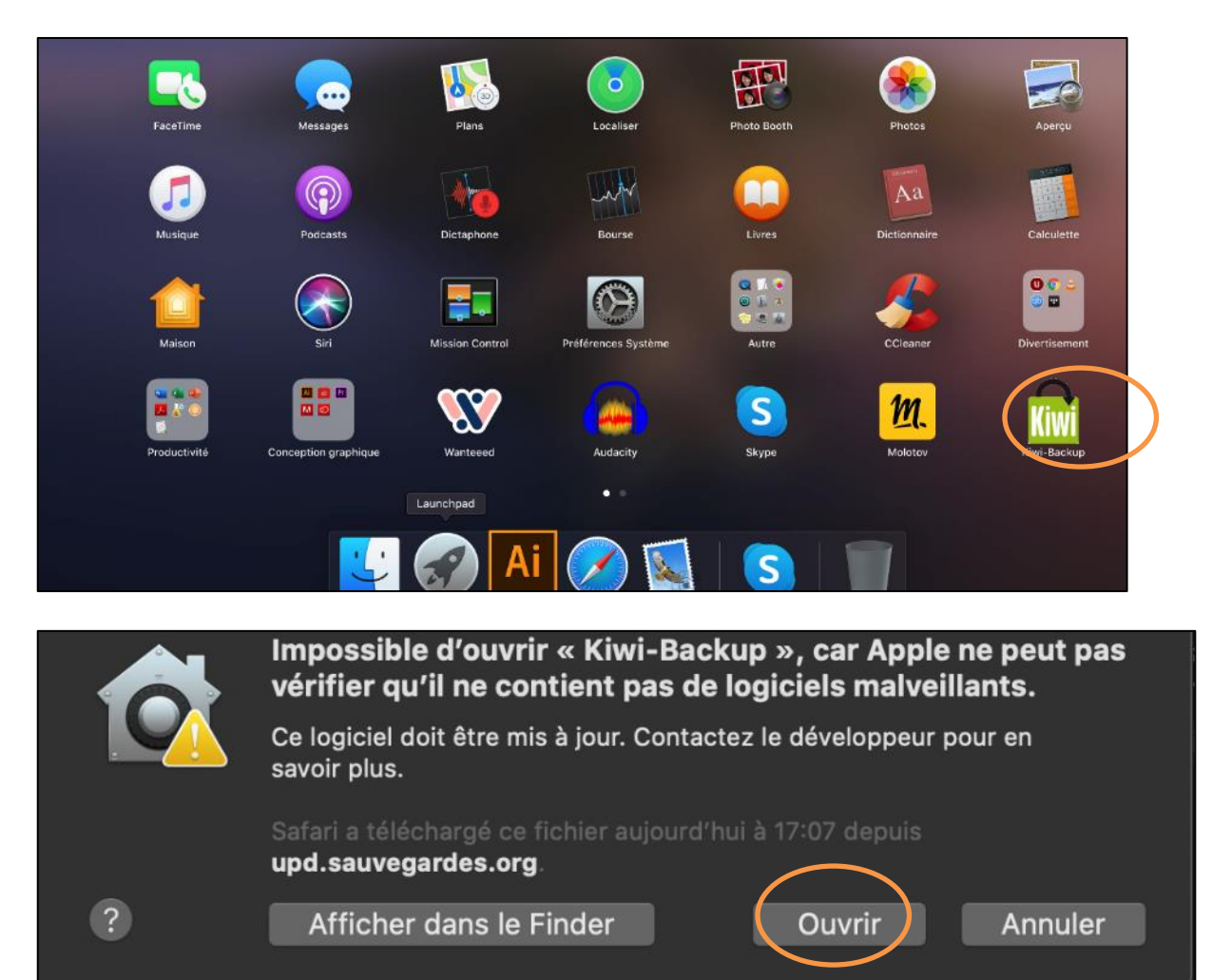

Kiwi Backup=3 rue du Sauvage=68100 MULHOUSE=203 89 333 888 contact@kiwi-backup.com=www.kiwi-backup.com Page | 6

#### Installation sous Linux

Disponible pour l'ensemble de nos plateformes, le dépôt Linux vous permet d'utiliser notre solution de sauvegarde en **ligne de commande**. Ici le dépôt est tagué Jessie mais il est également compatible avec les autres versions Debian (Buster, Stretch).

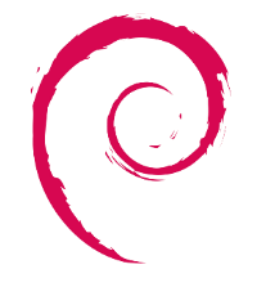

debia

- 1. Récupération de la clé Kiwi-Backup : curl https://apt.kiwibackup.com/kiwi-backup.gpg | sudo apt-key add -
- Edition du fichier sourcelist : echo 'deb [arch=amd64] https://apt.kiwi-backup.com/ jessie main' | sudo tee -a /etc/apt/sources.list
- 3. Mettre à jour les paquets : sudo apt-get update
- 4. Installer kiwi4-cli : sudo apt-get install kiwi4-cli

Pour les commandes à utiliser sur Linux, rendez-vous ici.

## C) Enregistrement d'une machine

Pour créer un compte, complétez les informations demandées :

- Nom de machine : en général, il s'agit du nom du possesseur du PC. A vous de choisir.
- <u>Clé de contrat</u> : elle est à récupérer sur l'interface d'administration dans l'onglet « gestion des contrats »

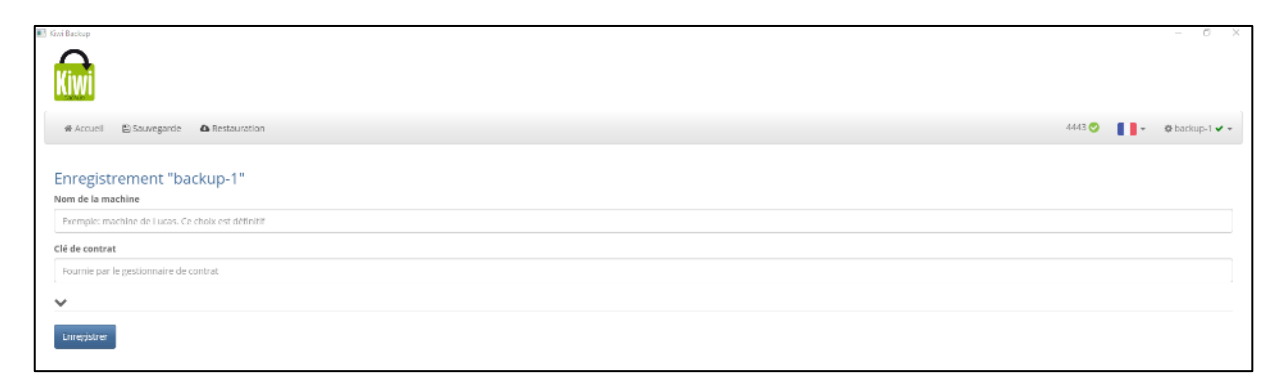

Validez les infos en cliquant « Enregistrer ».

Vous arrivez sur la page d'accueil : la pastille verte indique le port nécessaire à la sauvegarde de vos données (4443).

Page | 7

## D)Paramétrage d'une sauvegarde

#### Choix des dossiers à sauvegarder

Une fois votre machine enregistrée, cliquez sur l'onglet « **sauvegarde** » pour configurer la sauvegarde.

L'arborescence de vos dossiers est affichée sur la partie gauche de l'écran. Il vous suffit de dérouler le ou les disques correspondants et de **cocher les dossiers et fichiers à sauvegarder**. Si vous voulez **exclure** un dossier ou un fichier, vous pouvez les décocher.

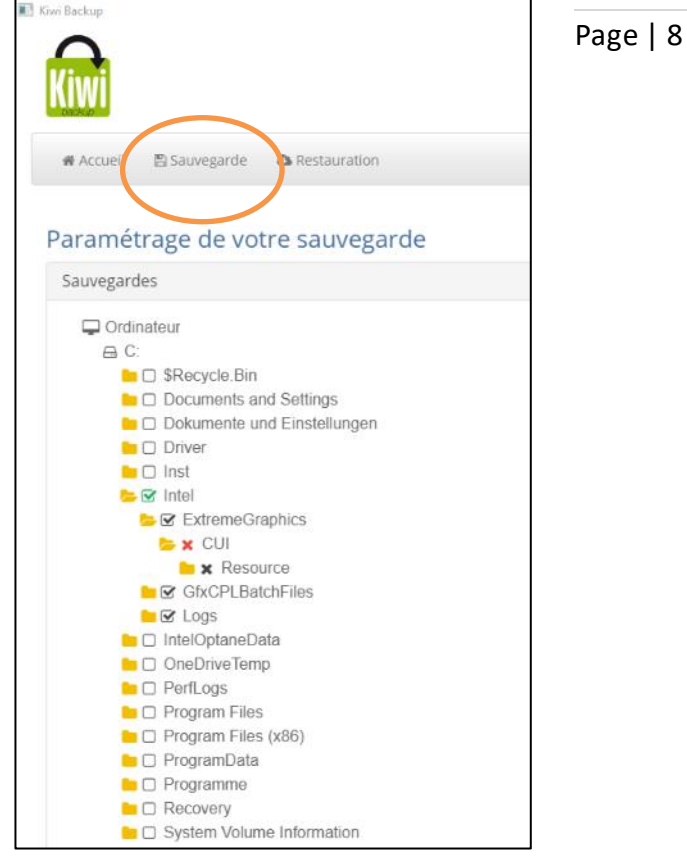

Les dossiers à sauvegarder et à exclure s'affichent à droite de l'écran, dans « Paramètres ».

| 💽 Kovi Backup                                                                                                    | - 0 >                                                                                                    |
|----------------------------------------------------------------------------------------------------|----------------------------------------------------------------------------------------------------|
| Kimi                                                                                                    |                                                                                                    |
| Accueil El Sauvegarde 🛆 Restauration                                                                                                    | 443 🛇 📲 - 🔹 baskup) 🗸 -                                                                                                    |
| Paramétrage de votre sauvegarde                                                                                                    |                                                                                                    |
| Sauvegardes                                                                                                    | Paramètres                                                                                                    |
| Ordinateur     C:     C: | Dossiers à sauvegarder     Isorer's sauvegarde       x     Vultice       Dossiers à exclure       x     Vultice       x     Vultice   Possiers à exclure       x     Vultice   Programmation de la sauvegarde Heure de la sauvegarde:   Heure de la sauvegarde: Heure de la sauvegarde: Un par ligne: |

<u>Type de fichiers à exclure</u> : Saisissez directement les extensions de fichier que vous ne voulez pas sauvegarder. Par exemple, pour tous les fichiers .bak, renseignez \*.bak.

#### **Disques montés**

Cela permet de rendre accessible une **partie réseau** qui n'est pas physiquement présente sur la machine.

Choisissez le disque, le chemin UNC et notez le mot de passe s'il y'en a un.

Apparaîtra ensuite le disque dans l'arborescence (comme les disques physiques sur la machine)

| Disques montés     |   |
|--------------------|---|
| Édition de         |   |
| Disque             |   |
|                    | * |
| Chemin             |   |
| ex: \\sr\/share    |   |
| Nom d'utilisateur  |   |
| Nom d'utilisateur  |   |
| Mot de passe       |   |
| Mot de passe       |   |
| Sauvegarde Annuler |   |

Page | 9

#### Calcul du volume à sauvegarder

Vous pouvez calculer le nombre de fichiers et le volume des données paramétré, cliquez sur « calcul ». Le résultat s'affiche en bas à gauche de votre écran. Pour rappel, la 1ère sauvegarde est complète. Lors des prochaines sauvegardes, seuls les blocs des fichiers modifiés seront transférés et non les fichiers entiers.

Nous vous recommandons d'utiliser cette fonction avant la première sauvegarde, ceci vous permettra d'avoir une progression de cette dernière (nombre de fichiers traités / total).

|                                                                                                    | - a                                                                                                    |
|----------------------------------------------------------------------------------------------------|----------------------------------------------------------------------------------------------------|
| Accueil P) Souveyarde 🛆 Restauration                                                                                                    | - 🗸 (qobed 🕸 - 🚦 🖉 😒 taaa                                                                                                    |
| Paramétrage de votre sauvegarde                                                                                                    |                                                                                                    |
| Sauvegardes                                                                                                    | Paramètres                                                                                                    |
| Continueur  Concenter and Settings Concenter and Settings Concenter | Dossiers à sauveg; der cara term in sauvegarde         Image: Statute         Image: Statute |
| Version Total de 119.4 Ko pour 9 fichlers                                                                                                    |                                                                                                    |

Manuel d'utilisation interface utilisateur **=** Kiwi V4 et Kiwi Santé

#### Choix de l'heure de sauvegarde

Choisissez ensuite l'heure de sauvegarde. Précisez plutôt un horaire dans la nuit, pas en heure pleine afin de limiter l'utilisation de la bande passante.

Programmation de la sauvegarde Page | 10 Heure de la sauvegarde : 19 T : 30 T

#### Paramètres avancés

Les 3 paramètres avancés vous permettent par exemple d'éteindre le poste après la sauvegarde (sur Windows) ou activer le VSS de Windows (seulement en cas de fichiers ouverts).

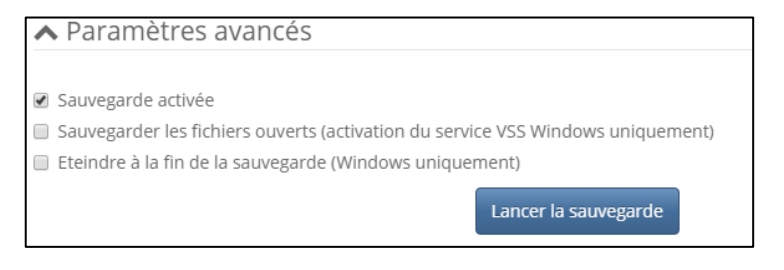

## Paramètres avancés

- Sauvegarde activée
- Sauvegarder les fichiers ouverts (activation du service VSS Windows uniquement)
- Eteindre à la fin de la sauvegarde (Windows uniquement)

#### Lancement de la sauvegarde

La sauvegarde est maintenant paramétrée. Elle se lancera à l'heure prévue. Pour la lancer immédiatement, cliquez sur « lancer la sauvegarde ».

Une barre de progression va s'afficher.

|                      | ■ _ 30.00p<br>□ 30.00p<br>□ AppDate | I ancer la cauvegarde |
|----------------------|-------------------------------------|-----------------------|
|                      | Application Data                    |                       |
|                      | Contacts                            |                       |
| Version<br>4.0.17069 | Total de 428.5 Mo pour 900 fichiers | Q fontir              |

Manuel d'utilisation interface utilisateur = Kiwi V4 et Kiwi Santé

#### Mails d'alertes

Une fois la sauvegarde effectuée, vous réceptionnerez un mail d'alerte indiquant si elle s'est bien déroulée ou non.

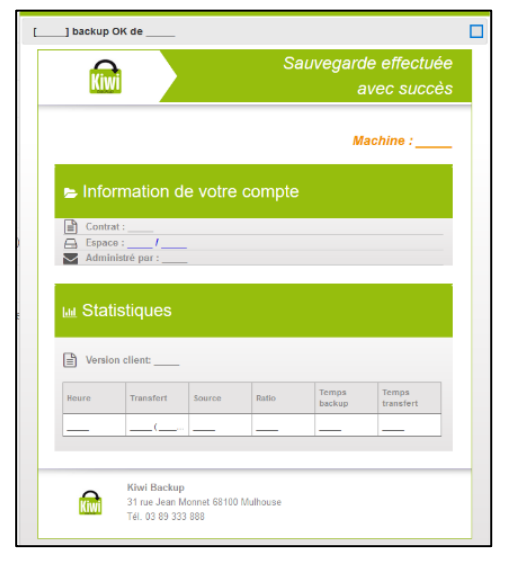

Page | 11

#### Jeux de sauvegarde

Vous pouvez ajouter plusieurs jeux de sauvegarde. Par exemple, le CRM peut être sauvegardé à midi et le reste des fichiers le soir.

Avoir plusieurs jeux de sauvegarde permet également d'optimiser l'utilisation de la bande passante.

Cliquez sur « **Backup 1** » puis sur « **gestion** ».

| Kiwi                 |                      |   |   |        |                             |
|----------------------|----------------------|---|---|--------|-----------------------------|
| # Accuell El Sauvega | rde 🛛 🗛 Restauration |   |   | 4443 🥑 | © backup-1 ✔ •              |
| Gestion des jeux     | k de sauvegarde      |   |   |        | backup1<br>backup1<br>test  |
| backup-1             | backup-1             |   |   | B      | Backup                      |
| backup1              | backup1              |   |   |        | Saume cur leir              |
| test                 | test                 |   |   |        | Gestion<br>Authentification |
| backup               | backup               |   |   |        |                             |
| Backup               | Backup               | - |   | ı.     |                             |
| sauve_sys_loic       | sauve_sys_loic       | 1 | 8 | B      |                             |
|                      |                      |   |   | _      |                             |

Il vous suffit de renseigner le nom de votre jeu de sauvegarde.

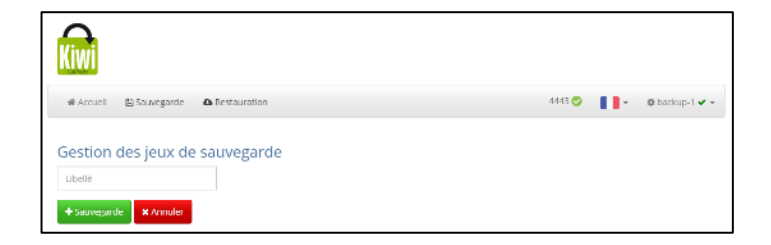

## E) Restauration d'une sauvegarde

#### Choix des dossiers à restaurer

Commencez par vous rendre dans le menu « restauration ». Le bloc de gauche comporte l'ensemble des sauvegardes effectuées avec les dates et les heures auxquelles ces dernières ont été exécutées.

Vous avez accès à un historique de 90 jours.

Cliquez ensuite sur le jour de la sauvegarde à restaurer. L'ensemble des dossiers et des sous-dossiers sauvegardés se déroulent ; il vous suffit de sélectionner les dossiers ou fichiers à restaurer. Une fois sélectionnés, ces derniers s'affichent à droite de l'écran.

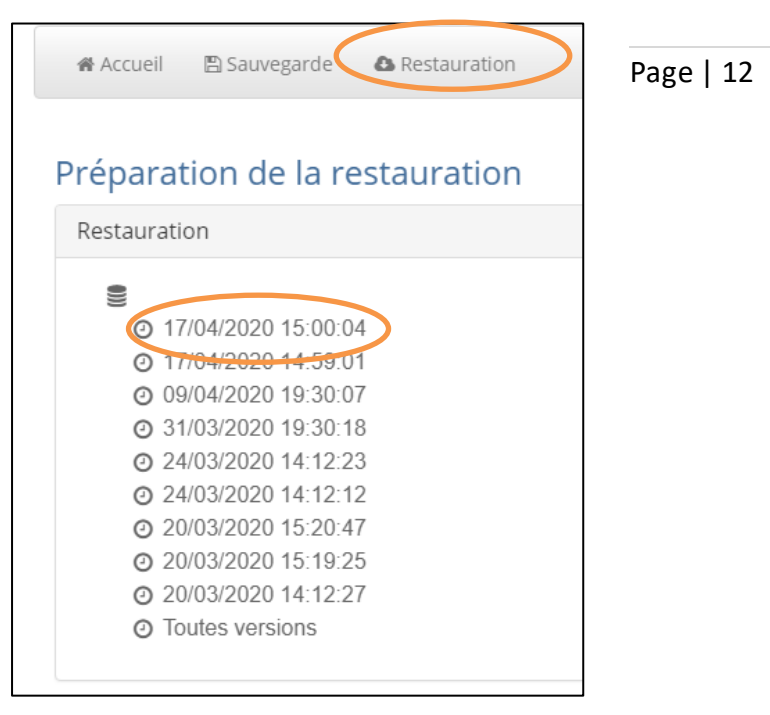

#### Choix de l'emplacement de restauration

2 emplacements de restauration sont proposés :

 Le premier est l'emplacement d'origine. Pour ce faire cliquez « restaurer au même endroit ».

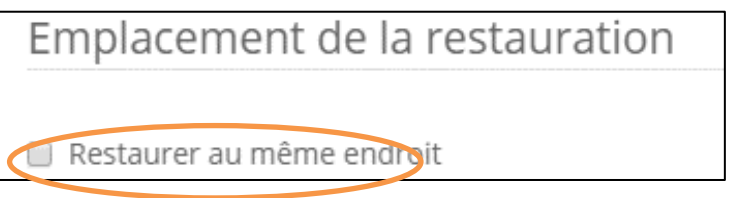

Attention, cette action écrasera les données existantes et les remplacera par les données restaurées.

• Le deuxième choix est l'emplacement spécifique en cliquant sur "choisissez un répertoire" qui permet de créer un dossier où seront placées les données.

| Burosu 🖈              | Returnion         | 24/03/2020 14:48 | Dusia defición   |                      |                                                                      | <br><ul> <li>Strombi A +</li> </ul> |
|-----------------------|-------------------|------------------|------------------|----------------------|----------------------------------------------------------------------|-------------------------------------|
| 🐥 Téléchargemente 🖈   | Lutshe vides      | 16/11/20/0 11625 | Doster Set there |                      |                                                                      |                                     |
| 🗟 Documents 👒         |                   |                  |                  |                      |                                                                      |                                     |
| 🔚 images 🛛 🖈          |                   |                  |                  |                      |                                                                      |                                     |
| Seattle (*            |                   |                  |                  |                      | Paramètres                                                           |                                     |
| 2020-04 webinar co    |                   |                  |                  |                      |                                                                      |                                     |
| Guide d'utilisation \ |                   |                  |                  |                      | Dossiers à restaurer                                                 |                                     |
| 😸 images              |                   |                  |                  |                      | bossiers a restaurer                                                 |                                     |
| al Kini               |                   |                  |                  |                      |                                                                      |                                     |
| 💻 Ce PC               |                   |                  |                  |                      | /o/Users/loio/Desktop/Tutoriel video/fichier 2 (17-04-2020 15:00:04) |                                     |
| A 14000               |                   |                  |                  |                      | /c/Users/loic/Desktop/Tutoriel video/fichier 3 (17-04-2020 15:00:04) |                                     |
| 1000                  |                   |                  |                  |                      |                                                                      |                                     |
|                       |                   |                  |                  |                      | Employees est de la vesta union                                      |                                     |
| Domin                 | r: Tutoriel video |                  |                  |                      | Emplacement de la restauration                                       |                                     |
|                       |                   |                  | Sectione         | r un dossier Annuler | E Restaurer au même endroit                                          |                                     |
|                       | Er fichier 3      |                  |                  |                      | mpacement de la restauration                                         |                                     |
| @ 17/04/20            | 20 14:59:01       |                  |                  |                      | Christopy un electoire C\Users\loic\Desktop\Restauration             |                                     |
| O 09/04/20            | 20 19:30:07       |                  |                  |                      |                                                                      |                                     |
| @ 31/03/20            | 20 19 30 18       |                  |                  |                      | Lancer la restauration                                               |                                     |
| @ 24/03/20            | 20 14 12 23       |                  |                  |                      |                                                                      |                                     |

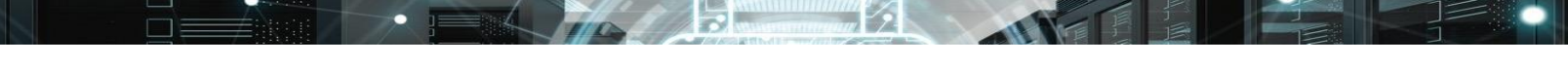

Manuel d'utilisation interface utilisateur **=** Kiwi V4 et Kiwi Santé

#### Lancement de la restauration

Cliquez sur « lancer la restauration ». Une barre de progression va s'afficher.

| <ul> <li>Enrongiau enron</li> <li>fichier 1</li> </ul>                                                                                                    |                                                                                                   |  |
|----------------------------------------------------------------------------------------------------|---------------------------------------------------------------------------------------------------|--|
| fichier 2                                                                                                    | Restaurer au même endroit                                                                         |  |
| Criter 3     Criter 3     Criter 3 | Emplacement de la restauration  Chulsersiloic/Desktop/vestauration manuse  Lencer la restauration |  |
| ⊘ loutes versions                                                                                                    |                                                                                                   |  |

## F) Commandes Linux

#### Lister les informations

| Lister les différentes commandes disponibles | Kiwi4help            |
|----------------------------------------------|----------------------|
| Lister l'aide d'une commande                 | Kiwi4 lacommandehelp |
| Lister les informations de configuration     | Kiwi4 info [jobid]   |
| Lister les bid des backups                   | Kiwi4 showbackups    |

### **Enregistrement d'une machine**

| Enregistrer une machine | Kiwi4 install [namekeyserver |
|-------------------------|------------------------------|
|                         | jobid]                       |

• Exemple : kiwi4 install --name Serveur2012 --key CONTRACTKEY --server pool.sante.kiwi-backup.com --jobid test

#### Restauration

| Lancer une restauration | Kiwi4 restore [jobiddestpath |
|-------------------------|------------------------------|
|                         | bfidbidfidrecursive]         |

Page | 14

• Exemple : kiwi4 restore --jobid backup1 --path /home/user1/toto/ --dest /home/user1/resto/ --bid 456456456456456 --recursive

#### **Synchronisation**

| Lancer une synchronisation | Kiwi4 sync [jobid] |
|----------------------------|--------------------|
|                            |                    |

Exemple : kiwi synchro --jobid backup1

#### Mise à jour

Lancer une MAJ du client

Kiwi4 update

#### Schedule

Vous devez au préalable configurer l'heure de la sauvegarde dans le Kiwi.conf. Une fois fait lorsque vous faites un kiwi4 schedule, celui-ci va créer un cron dans /etc/cron.d/ avec la valeur des champs renseignés dans le fichier de configuration.